## PASSPORT® POS OPERATIONS

## TOKEN ATTENDANT MODE

Some stores are offering Full Service to limit customer contact with gas pumps during flu season. HERE'S HOW TO SET THAT UP.

| Passport                                   | ▲ ● ○ May 17<br>11:24                                                                                                    | FROM THE CASHIER WORKSTATION:                                                                                                    |
|--------------------------------------------|----------------------------------------------------------------------------------------------------|----------------------------------------------------------------------------------------------------|
| Safe Drop Transaction<br>Envelope:<br>Cash |                                                                                                    | 1. Select<br>"Dispenser Menu" Dispenser<br>Menu 2. Then<br>"Attended<br>Options" Attended                                                 |
| PRANSACTIC<br>CONDUCTIC                    | Number Number<                                                                                                    | 3. Sign in with your employee number and password. You may be prompted to open a new till and enter an opening balance for the Attendant. |
| Basket Count 1                             | Open Control Open Control< | 4. Tap "Activate Token" and enter or swipe your token id.                                                                                 |
| Total -\$144.44                            | The Control Manual Control And Auth                                                                                                    | 5. Passport will start logging fuel sales with the Attendant on duty when they swipe their token at the Dispenser <b>before fueling</b> . |
|                                            |                                                                                                    | To set up from the Manager Workstation, please see TOKEN<br>ATTENDANT MODE: FROM THE MANAGER WORKSTATION.                                 |

NOW YOU CAN OFFER AN OPTION THAT CALMS CUSTOMER WORRIES AND WINS THEIR TRUST. GOOD JOB.

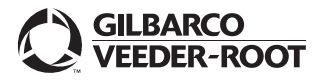

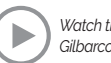

## PASSPORT® POS OPERATIONS

## TOKEN ATTENDANT MODE

Some stores are offering Full Service to limit customer contact with gas pumps during flu season. HERE'S HOW TO SET THAT UP.

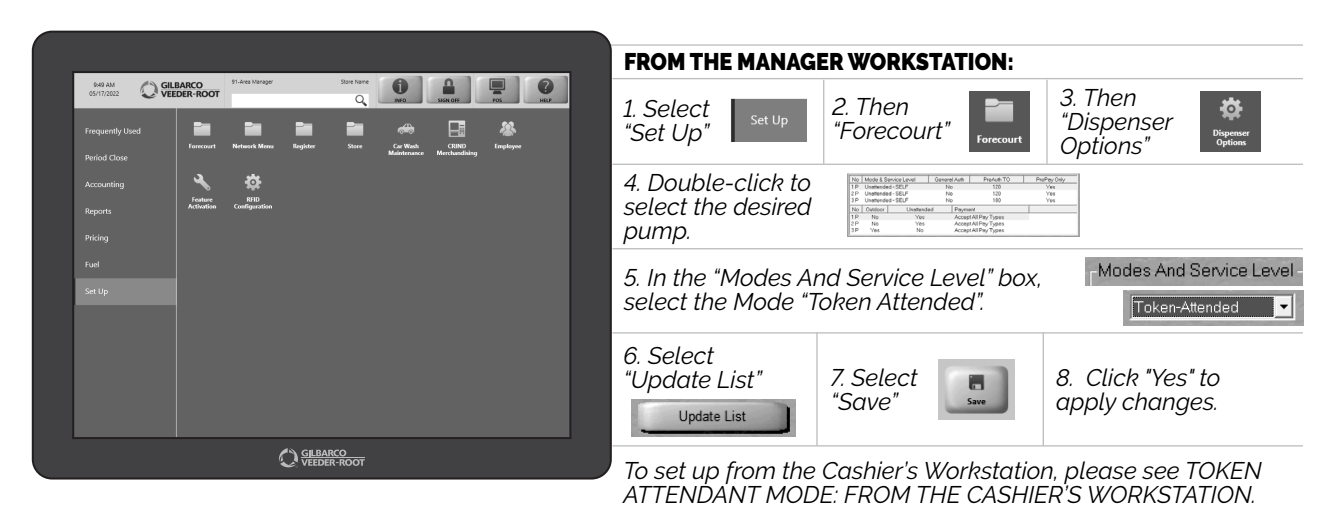

NOW YOU CAN OFFER AN OPTION THAT CALMS CUSTOMER WORRIES AND WINS THEIR TRUST. GOOD JOB.

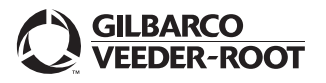

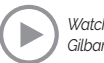